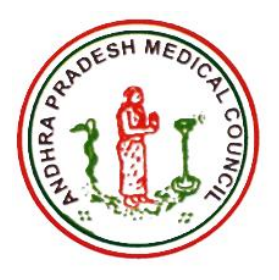

# Andhra Pradesh Medical Council (APMC)

## User Manual for

## - Foreign Medical Graduates (FMGs) Internship Programme – FMGE June 2024 Session

Web Options

**Prepared By** 

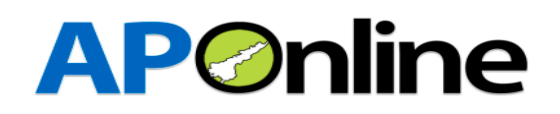

## Table of Contents

| 1 INTRODUCTION                               | 3  |
|----------------------------------------------|----|
| 1.1 ABOUT Dr. NTR UHS:                       | 3  |
| 1.2 OBJECTIVES                               | 3  |
| 1.3 SCOPE                                    | 3  |
| 2 SOFTWARE AND TECHNOLOGIES                  | 3  |
| 3 PROCESS FLOW                               | 4  |
| 3.1 Login:                                   | 4  |
| 3.2 Web Option Submission (One time Option): | 6  |
| Add Web options:                             | 6  |
| Re- arrange the priority list                | 8  |
| Save Web options                             | 9  |
| Print Web options                            | 10 |

## Tables

| TABLE 1: SOFTWARE AND | TECHNOLOGIES | ; |
|-----------------------|--------------|---|

## Figures

| FIGURE 1: LOGIN PAGE – LINK                | 4                            |
|--------------------------------------------|------------------------------|
| FIGURE 2: LOGIN PAGE – LOGIN               | 4                            |
| FIGURE 3: WEB OPTION SUBMISSION – LINK     | 6                            |
| FIGURE 4:CANDIDATE NEET DETAILS            | 6                            |
| FIGURE 5 : WATCH RECORDED VIDEO            | 6                            |
| FIGURE 6: ADD WEB OPTIONS                  | 7                            |
| FIGURE 7: ADD BUTTON                       | ERROR! BOOKMARK NOT DEFINED. |
| FIGURE 8: ADD WEB OPTION TO PRIORITY LIST  | ERROR! BOOKMARK NOT DEFINED. |
| FIGURE 9 : WEB OPTION PRIORITY LIST        | 8                            |
| FIGURE 10: SAVE OPTIONS                    | 8                            |
| FIGURE 11 : BEFORE REARRANGING WEB OPTIONS | 9                            |
| FIGURE 12 : AFTER REARRANGING WEB OPTIONS  | 9                            |
| FIGURE 13 : CONFIRMATION ALERT             |                              |
| FIGURE 14 : OTP AUTHENTICATION             | 10                           |
|                                            |                              |

### **1 INTRODUCTION**

#### 1.1 ABOUT APMC:

Andhra Pradesh Medical Council is a Body corporate established by an Act of the State Legislature, vide Act No.23 of 1968, by integrating the hitherto Two State Medical Councils, i.e. Hyderabad State Medical Council and Andhra Medical Council. The Council was first constituted by a notification issued in G.O.Ms.No.662 on 19<sup>th</sup> December, 1991.

#### **1.2 OBJECTIVES**

Facilitating the process of submitting web options for Andhra Pradesh Medical Council (APMC) - Foreign Medical Graduates (FMGs) Internship program

#### 1.3 SCOPE

The scope of this document is to explain the process of Candidate opting for the web options as per the candidate preferences.

### 2 SOFTWARE AND TECHNOLOGIES

| S.No. | Software   | Version    |
|-------|------------|------------|
| 1     | .NET Core  | 7 Version  |
| 2     | SQL Server | 22 Version |

Table 1: Software and Technologies

#### **3 PROCESS FLOW**

- Upload Documents
- Web option Submission
- Add Web Options as per preferences
- Save Web Options
- Print Web Options

#### 3.1 Login:

Website: <a href="https://apmcfmg.aptonline.in/APMC/Home/StudentLogin">https://apmcfmg.aptonline.in/APMC/Home/StudentLogin</a>

• Click "Login" to submit your web options.

| Home | About Us | Contact Us | <b>≜</b> Login |
|------|----------|------------|----------------|
|      |          |            |                |
|      |          |            |                |

Figure 1: Login Page – Link

 The login screen will be displayed as shown below. Enter your User ID (Registration ID), as received via Email & Text msg to your registered mobile number, Password, and Captcha, then click the "Login" button.

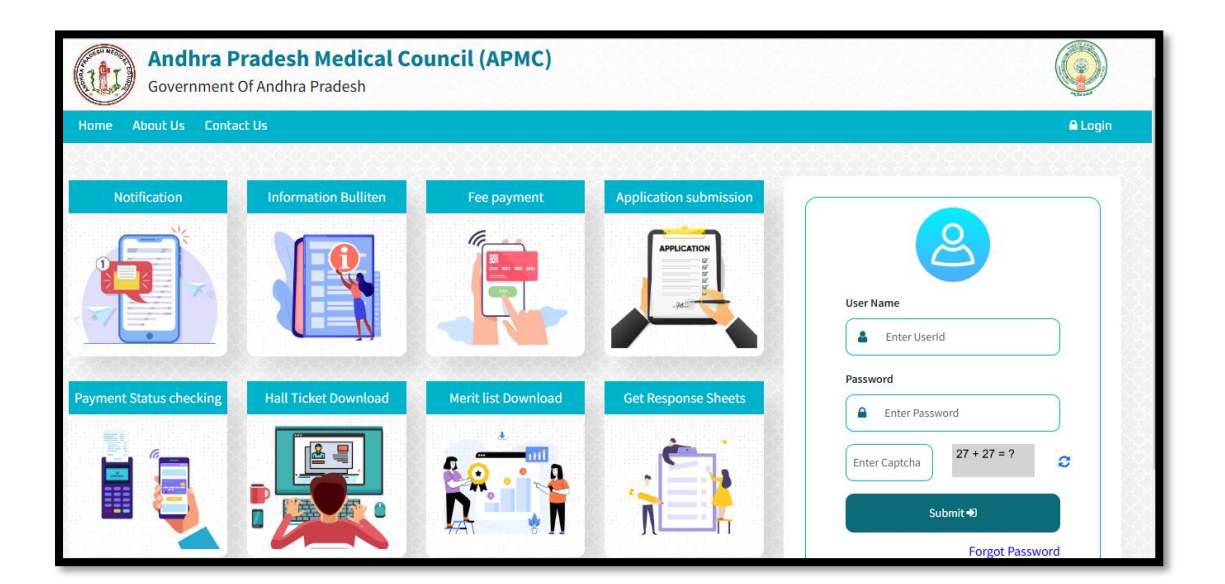

Figure 2: Login Page – Login

• After clicking the login button, OTP authentication and user validation takes place.

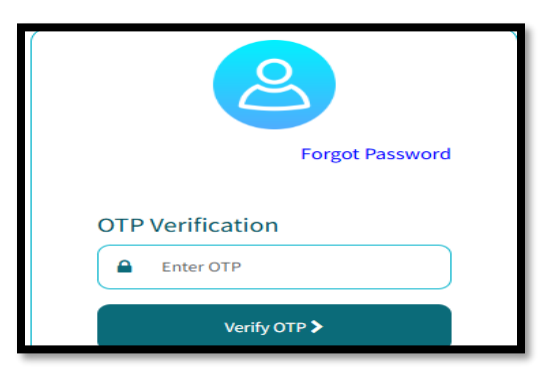

Figure 3: OTP Authentication

#### 3.2 Upload Documents:

After logging in, select "Services" from the menu bar and click on the "Upload Documents" link.

| Dashboard        | Services -             |         | Profile +                        |
|------------------|------------------------|---------|----------------------------------|
|                  | Upload Documents       | Welcome |                                  |
| © 2024. All Rigt | ts Reserved, APMC-GoAP |         | Designed & Developed By APOnline |
|                  |                        |         |                                  |

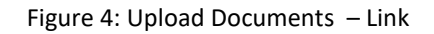

- After clicking on the "Upload Documents" link, the screen will appear as shown below.
- Provision to upload Photo (with a white background), signature in JPEG and other documents in PDF format as prescribed by the APMC.
- Candidate is given access to submit web options only after uploading the required documents.
- After uploading the documents preview button is given to view the uploaded documents

|         | Upload Photo & Signature |                            |               |  |  |  |  |
|---------|--------------------------|----------------------------|---------------|--|--|--|--|
| S.No    | Document Name            | Upload Document            | Document View |  |  |  |  |
| 1       | Candidate Photo          | Choose File No file chosen | Preview®      |  |  |  |  |
| 2       | Candidate Signature      | Choose File No file chosen | Preview®      |  |  |  |  |
| Submit→ |                          |                            |               |  |  |  |  |

#### Figure 5: Upload Photo & Signature

#### 3.3 Web Option Submission:

After uploading the documents, Web Options " link will be displayed in the services tab, click on the Web Options " link to exercise the web options.

| Dashboard | Services 👻       |                                         | Profile 🗕                                                                                                    |
|-----------|------------------|-----------------------------------------|----------------------------------------------------------------------------------------------------|
|           | WebOptions       | 190000000000000000000000000000000000000 | 00000                                                                                                    |
|           | Upload Documents | Welcome                                 | n de la companya de la companya de la compan |

Figure 6: Web Option Submission – Link

• After clicking on the "Web Option" link, the screen will appear as shown below.

The following candidate details will be displayed on the web options screen: a. Registration ID

- b. Screening Test Roll no.
- c. Name of the Candidate
- Hyperlinks of college list and User Manual are displayed

| Weboptions            |                            |                                |                              |  |  |  |
|-----------------------|----------------------------|--------------------------------|------------------------------|--|--|--|
| Candidate Details     |                            |                                |                              |  |  |  |
| Registration ID       | MCI24010001                | Screening Test Roll No.        | 2411110218                   |  |  |  |
| Name Of the candidate | DARA GLORY GRACE NIVEDHITA |                                |                              |  |  |  |
|                       |                            | Click Here for college Details | User Manual for Web Option's |  |  |  |

Figure 7:Candidate Details

• Hyperlink of web option submission process is also given.

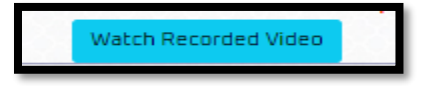

Figure 8 : Watch Recorded video

#### **4** Add Web options:

- The list of all the eligible colleges are displayed in the left side of web options screen.
- Candidate can add the colleges according to their priority by clicking on the "Add" button

| List of Available Options: 36                                                                           |        |
|----------------------------------------------------------------------------------------------------|--------|
| Colleges                                                                                                | Action |
| ACSR - ACSR Government Medical College, Nellore - Govt - SVU                                            | Add->  |
| AMCV - Andhra Medical College, Visakhapatnam - Govt - AU                                                | Add    |
| APLC - Apollo Institute of Medical Sciences and Research, Chittoor - Private - SVU                      | Add->  |
| ASRA - Alluri Seetharama Raju Academy of Medical Sciences, Eluru - Private - AU                         | Add->  |
| BMCT - Sri Balaji Medical College Hospital and Research Institute , Renigunta, Tirupati - Private - SVU | Add    |
| FIMS - Fathima Institute of Medical Sciences, Kadapa - Minority - SVU                                   | Add->  |
| GEMS - Great Eastern Medical School and Hospital , Srikakulam - Private - AU                            | Add->  |
| GMCA - Government Medical College, Anantapur - Govt - SVU                                               | Add->  |
| GMCE - Government Medical College, Eluru - Govt - AU                                                    | Add->  |
| GMCG - Guntur Medical College, Guntur - Govt - AU                                                       | Add    |
| GMCK - Government Medical College, Kadapa - Govt - SVU                                                  | Add->  |
| GMCM - Government Medical College, Machilipatnam - Govt - AU                                            | Add    |
| GMCN - Government Medical College, Nandyal - Govt - SVU                                                 | Add    |
| GMCO - Government Medical College, Ongole - Govt - AU                                                   | Add    |

#### Figure 9: Colleges list

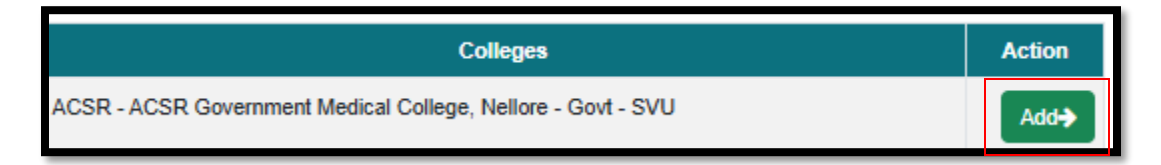

Figure 10: Add Button

- After adding a college in the priority list the added college will be disappear in the list of colleges in the left side.
- And displayed in the right side of the web options screen as priority 1.
- The below pop up **Web option saved successfully and web option 2** will appear once the web option is added to the priority list

| Government Of And                                                           | <b>esh Medica</b><br>dhra Pradesh                   | l Counc             | cil (APMC)              |               |                                           | User Alerti Xuser Alerti Xuser |
|-----------------------------------------------------------------------------|-----------------------------------------------------|---------------------|-------------------------|---------------|-------------------------------------------|----------------------------------------------------------------------------------------------------|
| Dashboard Services 🕶                                                        |                                                     | and Add WebOption 2 |                         |               |                                           |                                                                                                    |
|                                                                             |                                                     |                     |                         |               |                                           |                                                                                                    |
| Weboptions                                                                  |                                                     |                     |                         |               |                                           |                                                                                                    |
|                                                                             |                                                     |                     | Candidate D             | etails        |                                           |                                                                                                    |
| Registration ID                                                             | MCI24010001                                         |                     | Screening Test Roll No. |               | Screening Test Roll No.                   | 2411110218                                                                                                    |
| Name Of the candidate                                                       | DARA GLORY GR                                       | ACE NIVEDHI         | ITA                     |               |                                           |                                                                                                    |
| List of Available Options: 35                                               | List of Available Options: 35 List of Selections: 1 |                     |                         |               |                                           |                                                                                                    |
| Colleges                                                                    |                                                     | Action              | Priority Options        |               | College Name                              | Action                                                                                                    |
| ACSR - ACSR Government Medical College, Nellore - Govt - SVU                |                                                     | Add                 | 1                       | AMCV - Andhra | Medical College, Visakhapatnam - Govt - A | U 🛍                                                                                                    |
| APLC - Apollo Institute of Medical Sciences and<br>Chittoor - Private - SVU | l Research,                                         | Add                 |                         |               |                                           |                                                                                                    |

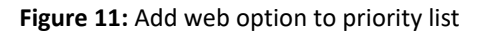

• Save button is enabled after adding at least one college in the priority list

| FIMS - Fathima Institute of Medical Sciences. Kadapa - Minority - SVU                                      |       | 5          | GMCP - Government Medical College, Paderu - Govt - AU                                      | Û        |
|----------------------------------------------------------------------------------------------------|-------|------------|--------------------------------------------------------------------------------------------|----------|
|                                                                                                    | Add   | 6          | GMCS - Government Medical College,Srikakulam - Govt - AU                                   | ŵ        |
| GEMS - Great Eastern Medical School and Hospital , Srikakulam - Private - AU                               | Add   | 7          | GSLR - GSL Medical College, Rajamahendravaram - Private - AU                               | <b>D</b> |
| GMCA - Government Medical College, Anantapur - Govt - S\                                                   | Add→  | 8          | KATR - Katuri Medical College and Hospital, Guntur - Private - AU                          | <b>0</b> |
| GMCE - Government Medical College, Eluru - Govt - AU                                                       | Adda  | 9          | NARN - Narayana Medical College, Nellore - Private - SVU                                   | Û        |
|                                                                                                    | Audy  | 10         | NIMR - Nimra Institute of Medical Sciences, Vijayawada - Minority - AU                     | Ξ.       |
| GMCK - Government Medical College, Kadapa - Govt - SVU                                                     | Add→  | 11         | NRIM - NRI Medical College, Chinnakakani - Private - AU                                    | 8        |
| GMCN - Government Medical College, Nandyal - Govt - SVU                                                    | Add   | 12         | NRVP - NRI Institute of Medical Sciences, Visakhapatnam - Private - AU                     | ŵ        |
|                                                                                                    |       | 13         | VMCK - Viswabharathi Medical College, Kurnool - Private - SVU                              | ŵ        |
| GMCO - Government Medical College, Ongole - Govt - Au                                                      | Add   | 14         | SRMC - Santhiram Medical College, Nandyal - Private - SVU                                  | ŵ        |
| GMCR - Government Medical College, Rajamahendravaram - Govt - AU                                           | Add   | 15         | SVMC - Sri Venkateswara Medical College, Tirupati - Govt - SVU                             |          |
| GMCV - Government Medical College, Vizianagaram - Govt - AU                                                | Add-> | 16         | RMCK - Rangaraya Medical College, Kakinada - Govt - AU                                     | ŵ        |
|                                                                                                    | _     | 17         | SMCV - Siddhartha Medical College, Vijayawada - Govt - SWI                                 | Û        |
| GVPT - Gayatri Vidya Parishad Inst. of Health Care and Medical Technology, Visakhapatnam -<br>Private - AU | Add   | 18         | PESK - P.E.S. Institute of Medical Sciences and Research, Kuppam - Private - SVU           | 0        |
| KMCK - Kurnool Medical College, Kurnool - Govt - SVU                                                       | Add   | 19         | PADT - Sri Padmavathi Medical College for Women, Tirupati (under SVIMS) - Govt - SVU       | •        |
| KONA Kasaran latitut al Matini Giana and Darank Frundation Analaman                                        |       | 20         | PSIM - Dr. Pinnamaneni Siddhartha Institute of Medical Sciences, Gannavaram - Private - AU | ΰ .      |
| Private - AU                                                                                               | Add→  |            |                                                                                            |          |
| MAHA - Maharaja Institute of Medical Sciences, Vizianagaram - Private - AU                                 | Add   |            |                                                                                            |          |
|                                                                                                    |       |            |                                                                                            |          |
|                                                                                                    |       | Sava Print | Noteh Departed Mideo                                                                       |          |
|                                                                                                    |       |            |                                                                                            |          |

#### Figure 12 : Web option priority list

Save Print Watch Recorded Video

Figure 13: Save options

#### **4** Re- arrange the priority list

Note: Drag & Drop the web options to rearrange the priorities

- Candidate can drag and drop the colleges to change the priorities /rearrange the priority list.
- Candidate can check the priority list before saving the web options

| Priority<br>Options | College Name                                                                       | Action |
|---------------------|------------------------------------------------------------------------------------|--------|
| 1                   | AMCV - Andhra Medical College, Visakhapatnam - Govt - AU                           | Û      |
| 2                   | APLC - Apollo Institute of Medical Sciences and Research, Chittoor - Private - SVU | Û      |
| 3                   | GMCG - Guntur Medical College, Guntur - Govt - AU                                  | Ŵ      |
| 4                   | GMCM - Government Medical College, Machilipatnam - Govt - AU                       | Ŵ      |
| 5                   | GMCP - Government Medical College, Paderu - Govt - AU                              | Ŵ      |
| 6                   | GMCS - Government Medical College, Srikakulam - Govt - AU                          | Ŵ      |
| 7                   | GSLR - GSL Medical College, Rajamahendravaram - Private - AU                       | Ŵ      |

#### Figure 14 : before Rearranging web options

| Priority<br>Options | College Name                                                                       | Action |
|---------------------|------------------------------------------------------------------------------------|--------|
| 1                   | GMCG - Guntur Medical College, Guntur - Govt - AU                                  | Û      |
| 2                   | GMCP - Government Medical College, Paderu - Govt - AU                              | Ŵ      |
| 3                   | GMCM - Government Medical College, Machilipatnam - Govt - AU                       | Ŵ      |
| 4                   | GMCS - Government Medical College, Srikakulam - Govt - AU                          | Û      |
| 5                   | GSLR - GSL Medical College, Rajamahendravaram - Private - AU                       | Ŵ      |
| 6                   | AMCV - Andhra Medical College, Visakhapatnam - Govt - AU                           | Ŵ      |
| 7                   | APLC - Apollo Institute of Medical Sciences and Research, Chittoor - Private - SVU | Û      |

#### Figure 15 : After Rearranging web options

#### Save Web options

• Candidate should click on the save button and click on Ok for the below confirmation alert will be displayed.

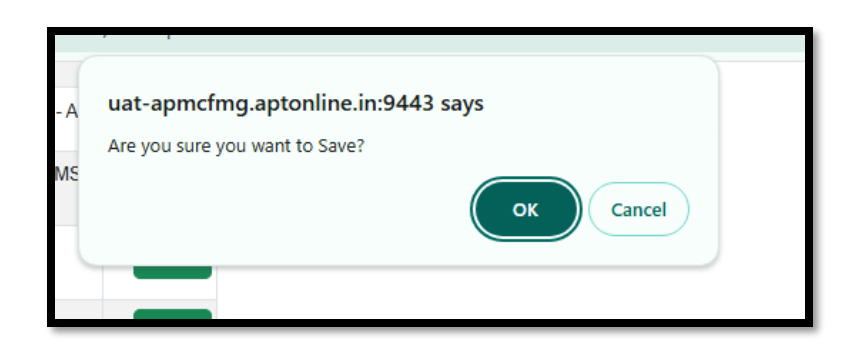

Figure 16 : Confirmation alert

• Enter valid OTP sent to registered mobile number to save the web options.

|                                 | 26                            | GMEP - Government Mi                                | edical College, Paderu AU        |
|---------------------------------|-------------------------------|-----------------------------------------------------|----------------------------------|
|                                 | 27                            | NRIM - NRI Medical College, Chinnakakani - Govt - A |                                  |
|                                 | VALID                         | ΑΤΕ ΟΤΡ                                             | hces, Vijayawada                 |
|                                 |                               |                                                     | lore - Private - SV              |
|                                 | OTP *                         |                                                     | ndravaram - Priva                |
|                                 |                               |                                                     | Kadapa - Govt - SN               |
|                                 |                               |                                                     | Anantapur - Govt                 |
|                                 |                               | Close Save Re                                       | sendOTP r - Govt - AU            |
|                                 |                               |                                                     | ind Hospital , Srik              |
|                                 | 35                            | GMEE - Government Me                                | dical College, Eluru - Govt - AU |
| nge priorities.                 |                               |                                                     |                                  |
| ntions for all 35 colleges(incl | uding minority) and female ca | ndidates shall exercise options                     | for 36 colleges/including Sri Pa |
|                                 | Save                          | Watch Recorded Video                                |                                  |
|                                 |                               |                                                     |                                  |

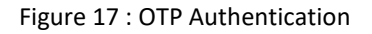

#### **Frint Web options**

- After saving the web options successfully print button will be enabled.
- Click on print to download the web options list with saved and list modified time stamps

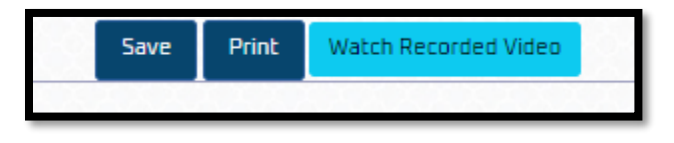

Figure 18: Print option

#### **Print Pdf**

• Click on the below icon to view the print PDF.

#### Note:

- The candidate can login at any point of time after submission of web options and the rearrange the priority list before the cutoff date.
- The latest saved web options are only considered for allotment of seat.
- After cutoff date the order of preferences cannot be modified.
- No change of college will be entertained afterwards.